## 6-1 検査依頼出力

## 血液検査情報出力一覧の発行と依頼ファイルの作成

検査依頼出力情報

1.「機能切替」の「検査依頼出力情報」をクリック。

| I | ■検査依頼 | 領一覧          |         |       |        |      |     |       |       |    | × |
|---|-------|--------------|---------|-------|--------|------|-----|-------|-------|----|---|
|   | 機能切替  | マスタメンテ 印扇    | ų.      |       |        |      |     |       |       |    |   |
|   | 検査依頼  | <b>頁出力情報</b> | F5:新規作成 | F7:削除 | F9:ED刷 |      |     |       |       |    |   |
|   | 終了    | F1           | ~/_/_   |       |        |      |     |       |       |    |   |
| I | カルテ番号 |              |         |       |        |      |     |       |       |    |   |
| I | 患者名   |              |         |       |        |      |     |       |       |    |   |
|   |       | 🗌 印刷済も含む     | t       |       |        |      |     |       |       |    |   |
| I | 全て選択  | 全て解除         |         |       |        |      |     |       |       |    |   |
| I |       | 患者番号         | 患者      | 名     | 性別     | 生年月日 | 依頼日 | 「項目数」 | 印刷 作成 | 備考 |   |
|   | e ek  |              |         |       |        |      |     |       |       |    |   |
|   |       |              |         |       |        |      |     |       |       |    |   |
|   |       |              |         |       |        |      |     |       |       |    |   |
|   |       |              |         |       |        |      |     |       |       |    |   |
| I |       |              |         |       |        |      |     |       |       |    |   |
| I |       |              |         |       |        |      |     |       |       |    |   |
| I |       |              |         |       |        |      |     |       |       |    |   |
| I |       |              |         |       |        |      |     |       |       |    |   |
|   |       |              |         |       |        |      |     |       |       |    |   |
| L |       |              |         |       |        |      |     |       |       |    | - |
|   |       |              |         |       |        |      |     |       |       |    |   |

## 下記画面が開きます。

機能切替

| ■検査依頼出力 |          |          |    |             |            |        |             |  |
|---------|----------|----------|----|-------------|------------|--------|-------------|--|
| F1:終了   | F3:検索    | F5:出力    |    |             |            |        |             |  |
| 依頼日     |          | ~/_/_    |    |             |            |        |             |  |
| カルテ番号   |          |          |    |             |            |        |             |  |
| 患者名     | -        |          |    |             |            |        |             |  |
|         | 🗌 作成済みのみ | *        |    |             |            |        |             |  |
| 全て選択    | 全て解除     |          |    | ※ 項目数が 0 (  | の検査依頼は、言   | データ出力の | )対象から除外されます |  |
|         | 患者番号     | 患者名      | 性別 | 生年月日        | 依頼日        | 項目数    | 備考          |  |
| ▶ 1 🗖   | 12345    | イシカイ タロウ | 男性 | 昭和40年01月01日 | 2013/05/20 | 10     |             |  |
|         |          |          |    |             |            |        |             |  |
|         |          |          |    |             |            |        |             |  |
|         |          |          |    |             |            |        |             |  |
|         |          |          |    |             |            |        |             |  |
|         |          |          |    |             |            |        |             |  |
|         |          |          |    |             |            |        |             |  |
|         |          |          |    |             |            |        |             |  |
|         |          |          |    |             |            |        |             |  |
|         |          |          |    |             |            |        |             |  |

2.該当の患者様にチェック
を入れる、あるいは「全て選択」をクリックして「F
5:出力」をクリック。

| ■ 検査依頼 | 領出力      |                | _        |      |             |            |          |           |
|--------|----------|----------------|----------|------|-------------|------------|----------|-----------|
| F1:終了  | F3:検索    | F5:出力          |          |      |             |            |          |           |
| 依頼日    |          | ~              |          |      |             |            |          |           |
| カルテ番号  |          |                |          |      |             |            |          |           |
| 患者名    |          |                |          |      |             |            |          |           |
|        | 🗌 作成済みのお | <del>7</del> 4 |          |      |             |            |          |           |
| 全て選択   | 全て解除     |                |          |      | ※ 項目数が 0 。  | の検査依頼は、言   | データ出力の対象 | 象から除外されます |
|        | <u> </u> | ± ±            | 6.29<br> | 사사다네 | 生生日日        | (士)(古)     | 7百日米6    | /出来       |
| ► 1 🗖  | 12345    | イシカイ           | <u> </u> | 男性   | 昭和40年01月01日 | 2013/05/20 | 10       |           |
|        |          |                |          |      |             |            |          |           |
|        |          |                |          |      |             |            |          |           |
|        |          |                |          |      |             |            |          |           |
|        |          |                |          |      |             |            |          |           |
|        |          |                |          |      |             |            |          |           |
|        |          |                |          |      |             |            |          |           |
|        |          |                |          |      |             |            |          |           |
|        |          |                |          |      |             |            |          |           |

3. 下記メッセージが出ますので「はい」をクリックしてください。指定のプリンタ から血液検査情報出力一覧が印刷され、依頼ファイルを指定のフォルダに保存し ます。

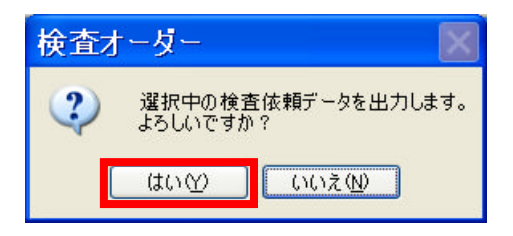

F5:出力

4. 指定されたフォルダが開きますので、「保存」をクリックしてください。

| 名前を付けて             | 保存          |                        |     |          | ? 🔀   |
|--------------------|-------------|------------------------|-----|----------|-------|
| 保存する場所①:           | 🚞 fma_out   |                        | ▼ G | ) 🦻 📂 🛄- |       |
| していたつたつアイル         |             |                        |     |          |       |
| <b>び</b><br>デスクトップ |             |                        |     |          |       |
| ک<br>۲۲ ۴¥۱ ۲۷     |             |                        |     |          |       |
|                    |             |                        |     |          |       |
|                    |             |                        |     |          |       |
| マイ ネットワーク          | ファイル名(N):   | 889-20120309155927.txt |     | *        |       |
|                    | ファイルの種類(工): | テキストファイル               |     | *        | キャンセル |

※初期設定で「マスタメンテナンス」の「システムマスタ」で保存先を設定します。 医療機関様によって運用が変わると存じますので、設定に伺った職員にお申し付け ください。